## Part2 GPSDUMP で Waypont を転送する方法(20220810版)

1. GPSDUMP のインストール

http://www.gpsdump.no/でGPSDUMPをダウンロードする。

この例では Gpsdump の Latest Version (最新版)の実行ファイル(exe)を使う

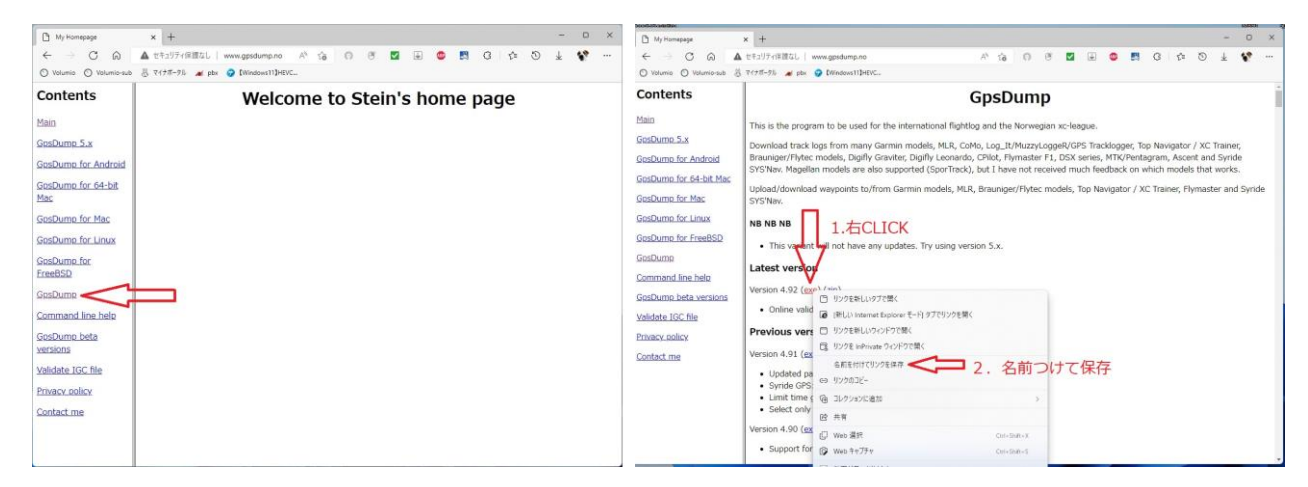

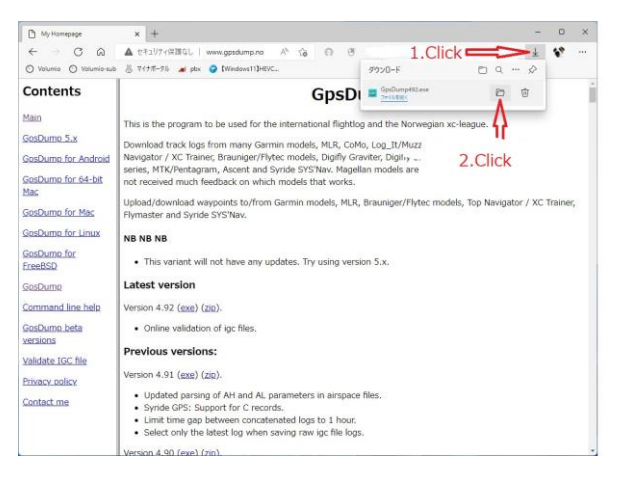

ダウンロードされたファイルは、インストールの必要がないので直接開く

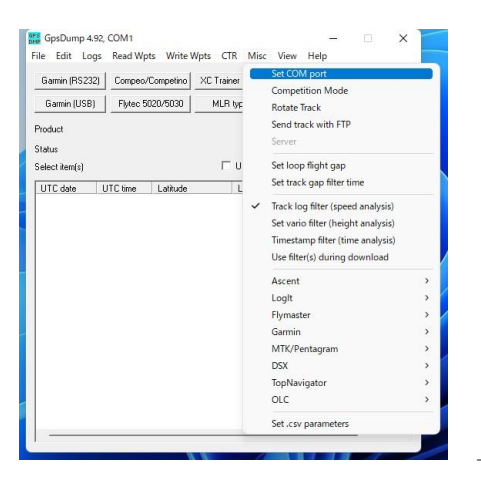

| Select from <u>R</u> eg | jistry <u>U</u> ser select |
|-------------------------|----------------------------|
| СОМЗ                    | <b>•</b>                   |
| СОМЗ                    |                            |
| COM1                    | new                        |
| COM2                    | port                       |
| OK                      | Cancel                     |

上部メニューから「Misc」を選択し、「Set COM Port」を選ぶ

Part1 で調べておいた計器の COM 番号へ変更し、OK を押す。

2. WayPoint ファイルを読み込み

| Save log (FilghtLog/.kml)     Ctrl+S       Save log in JGC format     Ctrl+I       Save log As     Flymaster       Open IGC log (online validation)     Ctrl+Alt+O       Save log from Gr2Dump     Ctrl+Alt+O       Yerrify IGC form Gr2Dump     Ctrl+V       Process log from TzInstruments     Save log       Save log from TzInstruments     Ctrl+W       Save process log from TzInstruments     HI(BPS)       Save process log from TzInstruments     Epit       Save process log files to .kml     Epit                                                                                                    | Save log (FlightLog/.km)     Ctrl+S       Save log in (SC format     Ctrl+I       Save log As     Ctrl+O       Open log     Ctrl+O       Save log for animation in GE     Abot transfer       Verify IGC log from GpsDump     Ctrl+V       Process log from Tzinstruments     Save pilot list as .csv       Convert .km files to .igc     Convert .igc files to .kmI       Egit     Egit  |                                   |
|----------------------------------------------------------------------------------------------------|----------------------------------------------------------------------------------------------------|-----------------------------------|
| Save log As<br>Save log As<br>Save log As<br>Save log As<br>Save log As<br>Save log for animation in GE<br>Verify IGC log from GpcDump<br>Save got from GpcDump<br>Save got from GpcDump<br>Save got from GpcDump<br>Save got from GpcDump<br>Save got for Millistruments<br>Save got for Millistruments<br>Save got for Millistruments<br>Save got for Save got for Millistruments<br>Save got for Save got for Millistruments<br>Save got for Save got for Millistruments<br>Save got for Save got for Millistruments<br>Save got for Save got for Millistruments<br>Save got for Save got for Millistruments<br>Save got for Save got for Millistruments<br>Save got for Save got for Millistruments<br>Save got for Save got for Millistruments<br>Save got for Millistruments<br>Save got for Mil                                                                                                    | Save log in JGC format Ctrl+1 Save log As                                                                                                    | Save log<br>(Flight <u>D</u> ata) |
| Save lold 55<br>Open vipts.<br>Open vipts.<br>O | Save log ds<br><u>Open log</u> (Crt+O)<br>Open lGC log (online validation) Ctrl+Alt+O<br>Save log for animation in GE<br><u>Verify IGC log form GpsDump</u> Ctrl+V<br><u>Process log form Zinstruments</u><br>Save gp1ot list as .csv<br><u>Open wpts</u> Ctrl+W<br>Save pilot list as .csv<br><u>Convert .km files to .igc</u><br>Convert .igc files to .kml<br>Egit                     |                                   |
| Open IGC     Ctrl+O       Open IGC log (online validation)     Ctrl+Alt+O       Save log for animation in GE                                                                                                    | Open log     Crtl-O       Open loG Log (online validation)     Ctt+Alt-O       Save log for animation in GE     Abot transfer       Verify IGC Log from GpsDump     Ctrl+V       Process log from TzInstruments     Save gptS. As       Open wpts.     Ctrl+W       Save pilot list as .csv     Chrl+W       Convert .km files to .igc     Convert .igc files to .kml       Exit     Exit |                                   |
| Open IGC log (online validation)     Ctrl+Alt+O       Save log for animation in GE     Abort transfer       Verify IGC log form Gp2Dump     Ctrl+V       Process log from TzInstruments     H (GPS)       Save gypts. As     Open wpts       Convert. km files to. igc:     Convert. sign files to. ikml       Exit     Exit                                                                                                    | Open IGC log (online validation) Ctrl+Alt+O<br>Save log for animation in GE<br>Verify IGC log from GpsDump Ctrl+V<br>Process log from TzInstruments<br>Save gpts. As<br>Open wpts. Ctrl+W<br>Save pilot list as.csv<br>Convert. Aint files to.igc<br>Convert. Aigt files to.igc<br>Egit                                                                                                   |                                   |
| Save pilot list as .csv<br><u>Convert .kml files to .kml</u><br>Egit                                                                                                    | Save log for animation in GE Verify IGC log from GpsDump Ctrl+V Process log from Tabratuments Save gpt5. As  Cpen wpt5. Ctrl+W Save pilot list as .csv Convert .dig files to .igc Convert .dig files to .kml Egit                                                                                                    |                                   |
| Verify IGC log from GpsDump     Ctrl+V       Process log from TzInstruments     H (BPS)       Save wpts. As     Open wpts.       Ctrl+W     Save pilot list as .csv       Convert .kml files to .igc     Convert .igc files to .kml       Exit     Exit                                                                                                    | Verify IGC log from GpsDump CtrI+V Process log from TzInstruments Save gypts. CtrI+W Save pilot list as .csv Gonvert .kml files to .igc Convert .igc files to .kml Exit                                                                                                    | Exit                              |
| Process log from Tzinstruments H (GPS) H (B-G) Save gypts. As Open wpts. CtrlaW Save pilot list as .csv Convert .kml files to .igc Convert .igc files to .kml Exit                                                                                                    | Process log from Tzinstruments H(GPS)<br>Swe gypts. As<br>Open wpts. Ctrl+W<br>Save pilot list as.csv<br><u>Convert. Jog</u> files to.jgc<br>Convert. Jigc files to.jkml<br>Egit                                                                                                    |                                   |
| Save gypts. As Open wpts. Ctrl+W Save pilot list as .csv Convert .kml files to .igc Convert .igc files to .kml Exit                                                                                                    | Save gypts. As<br>Open wpts. Ctrl+W<br>Save pilot list as .csv<br><u>C</u> onvert .km files to .igc<br>Convert .igc files to .kml<br>Exrit                                                                                                    | H (B-G)                           |
| Open wpts. CrifeW<br>Save pilot list as .csv<br>Convert .kml files to .igc<br>Convert .igc files to .kml<br>Egit                                                                                                    | Open wysts. Ctrl+W Save pilot list as .csv Gonvert .kml files to .igc Convert .igc files to .kml Egit                                                                                                    |                                   |
| Save pilot list as .csv<br><u>C</u> onvert .kml files to .igc<br>Convert .igc files to .kml<br>Egit                                                                                                    | Save pilot list as .csv<br>Convert .kml files to .igc<br>Convert .igc files to .kml<br>Egit                                                                                                    |                                   |
| <u>C</u> onvert.kml files to .igc<br>Convert .igc files to .kml<br>Exit                                                                                                    | <u>C</u> onvert .kml files to .igc<br>Convert .igc files to .kml<br>Exit                                                                                                    |                                   |
| Convert.igc files to .kml<br>Exit                                                                                                    | Convert.igc files to .kml                                                                                                    |                                   |
| Egit                                                                                                    | Egit                                                                                                    |                                   |
|                                                                                                    |                                                                                                    |                                   |
|                                                                                                    |                                                                                                    |                                   |
|                                                                                                    |                                                                                                    |                                   |
|                                                                                                    |                                                                                                    |                                   |
|                                                                                                    |                                                                                                    |                                   |

あらかじめ、JHF から Waypoint ファイルをダウンロードしておく

上部メニューから File を選択し、Open wpts を選択する

計器に送信したい WayPoint ファイルを選ぶ。読み終わると下のような画面になる

| Garmin (RS232) Compeo/Comp |                  | npetino XC Trainer    | (MXP)     | Digifly Air    | Save lo    |  |
|----------------------------|------------------|-----------------------|-----------|----------------|------------|--|
| Garmin (U                  | SB) Flytec 5020  | /5030 MLR ty          | MLR types |                | (Flight Da |  |
| C:\Users\                  | : "Downloads\202 | 21tajikiSF_waypoint.v | vpt       |                |            |  |
| 59 waypoin                 | ts read          |                       |           |                |            |  |
| elect item(s               | )                | Γı                    | тм        | bort transfer  | Egit       |  |
| ID                         | Latitude         | Longitude             | Height    | T Name         |            |  |
| AAT054                     | N 36 16 36.42    | E 140 08 43.50        | 540       | ASIO H         | ASIO HG TO |  |
| ACT052                     | N 36 16 10.11    | E 140 08 28.70        | 524       | COO TO         |            |  |
| AIT034                     | N 36 19 05.82    | E 140 11 18.48        | 340       | ITAJIKI TO     |            |  |
| APT042                     | N 36 16 06.44    | E 140 09 02.14        | 429       | ASIO P         | ARA TO     |  |
| B01016                     | N 36 40 53.52    | E 139 57 43.32        | 161       | UJIE S         | TAT        |  |
| B02009                     | N 36 31 22.98    | E 140 03 49.92        | 93        | KAO PL         | KAO PLANT  |  |
| B03013                     | N 36 30 21.72    | E 140 09 38.22        | 137       | HIGASI         | INOMIYANIS |  |
| B04007                     | N 36 27 46.80    | E 140 05 18.00        | 72        | MASIKO ST      |            |  |
| B05006                     | N 36 25 58.38    | E 139 56 31.38        | 65        | KINUGAWAOHASI  |            |  |
| 806009                     | N 36 25 27.54    | E 140 16 47.22        | 93        | IIDA DAM       |            |  |
| B07050                     | N 36 24 01.02    | E 140 09 55.32        | 505       | TAKAMINE       |            |  |
| B08036                     | N 36 23 18.36    | E 140 06 16.14        | 363       | TOMIYASAN      |            |  |
| B09012                     | N 36 22 49.02    | E 140 02 07.74        | 124       | GOLDEN LAKE    |            |  |
| B10004                     | N 36 22 23.22    | E 140 14 46.92        | 42        | KASAMA ST      |            |  |
| B11033                     | N 36 20 19.08    | E 140 07 04.80        | 332       | AMABIKI TOWER  |            |  |
| B12050                     | N 36 19 17.94    | E 140 12 03.96        | 500       | WAGA           | KUNIYA     |  |
| B13004                     | N 36 18 43.20    | E 140 04 23.22        | 45        | TOSTE          | M          |  |
| B14002                     | N 36 18 35.10    | E 140 20 21.60        | 29        | TOMOR          | BE SA      |  |
| B15066                     | N 36 18 20.28    | E 140 08 35.52        | 664       | TSUBAMEYAMA TO |            |  |
| B16004                     | N 36 18 17.82    | E 140 10 43.50        | 43        | ITAJIKI        | PUMP       |  |
| B17054                     | N 36 18 15.96    | E 140 13 20.94        | 540       | NANTA          | ISAN       |  |
| B18048                     | N 36 17 49 62    | E 140 09 03 66        | 489       | KABAS          | AN ARYANE  |  |

この状態でキーボードの「ctrl」押しながら「a」を押し、全選択状態にする。 上部メニューの Edit >>Select all でも良い。(選択できると全て青表示となる)

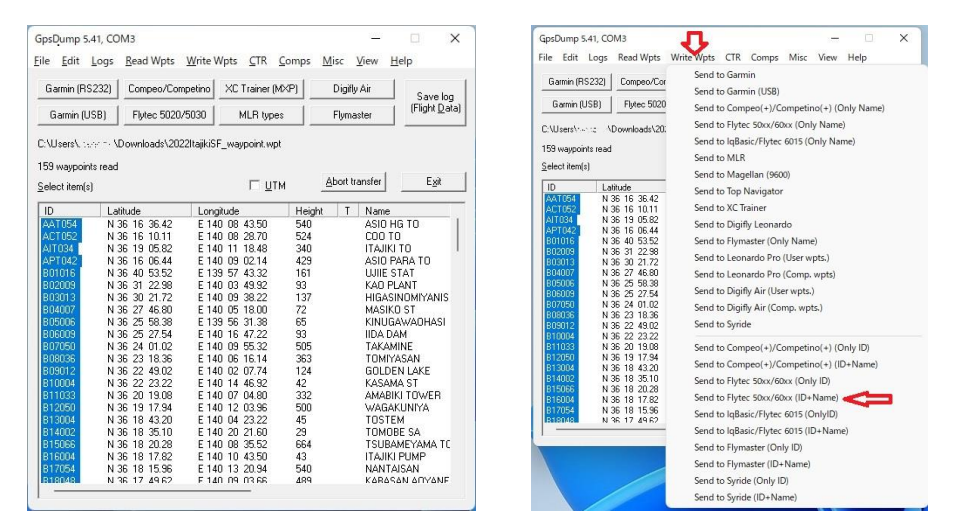

上部メニューから「Write wpts」 =>> 「Send to Flytec 50xx/60xx(ID + Name)」を Click すると 計器に Wappoint が転送される。Garmin の場合は「Send to Garmin(USB)」で。